## HOW TO REGISTER FOR SWIM ACTIVITIES ON ACTIVE NET

1. Log into your account. Click on **SIGN IN/UP.** 

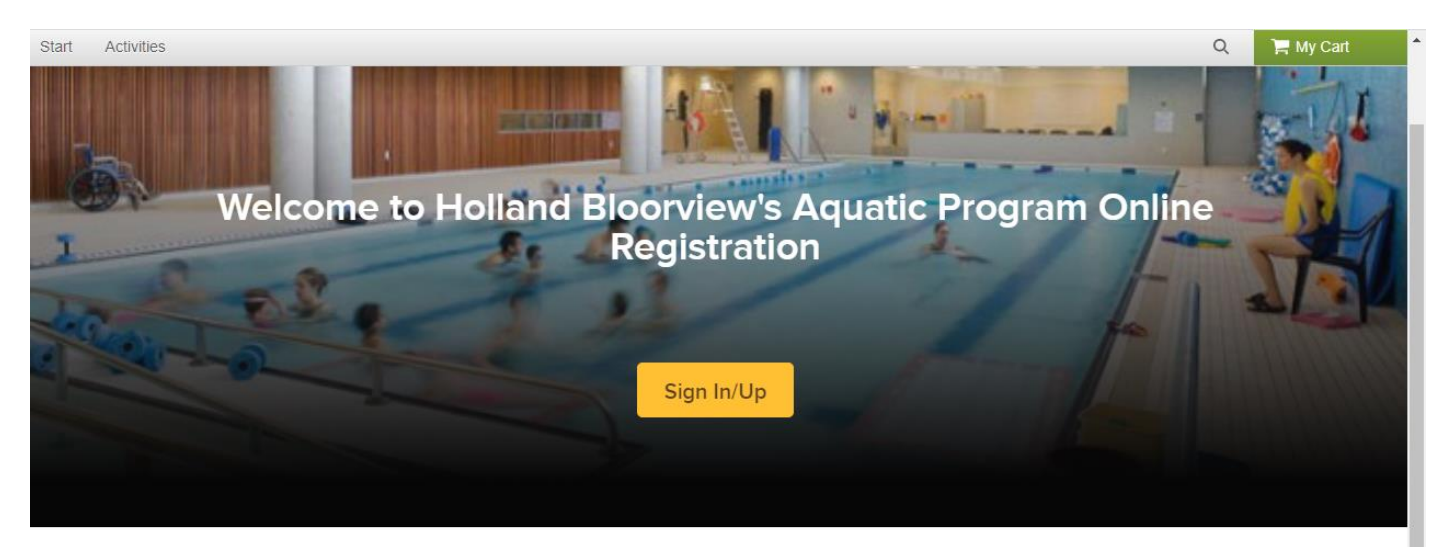

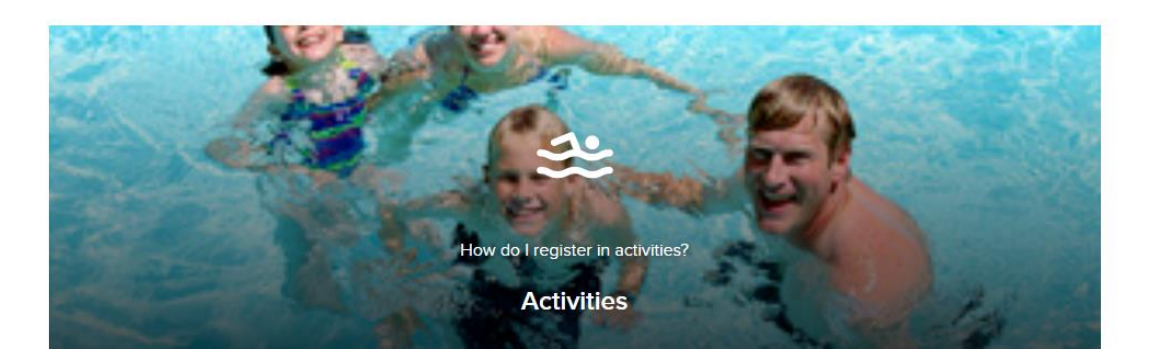

2. Sign into your account. Enter your email address and Password.

| Sign in                     |
|-----------------------------|
| Email address (Required)    |
| Enter your Email address    |
| Password (Required)         |
| Forgot your password ?      |
| Sign in                     |
| Don't have an account? Join |

3. Now you are logged in to your account.

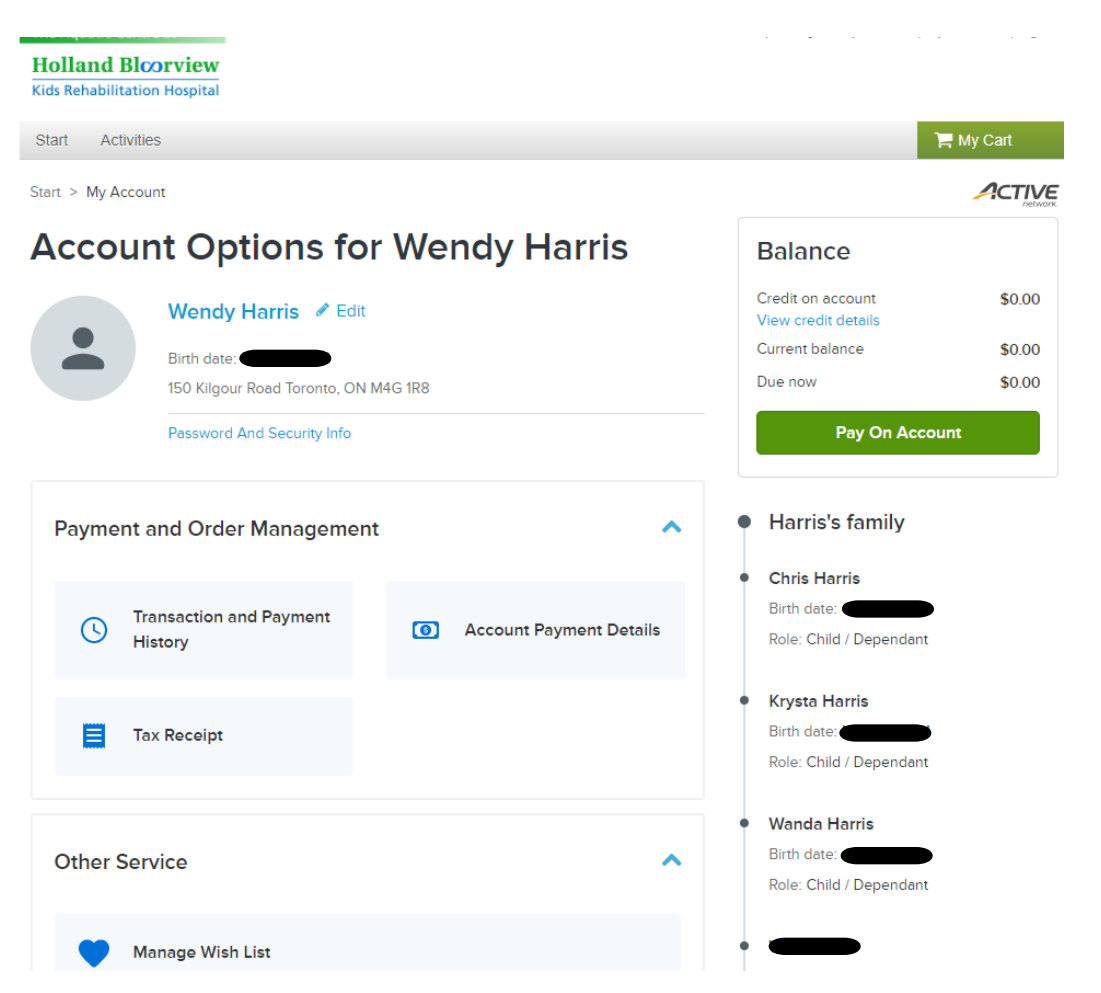

4. To view and choose the program options, please click on "ACTIVITIES" in the grey menu bar at the top

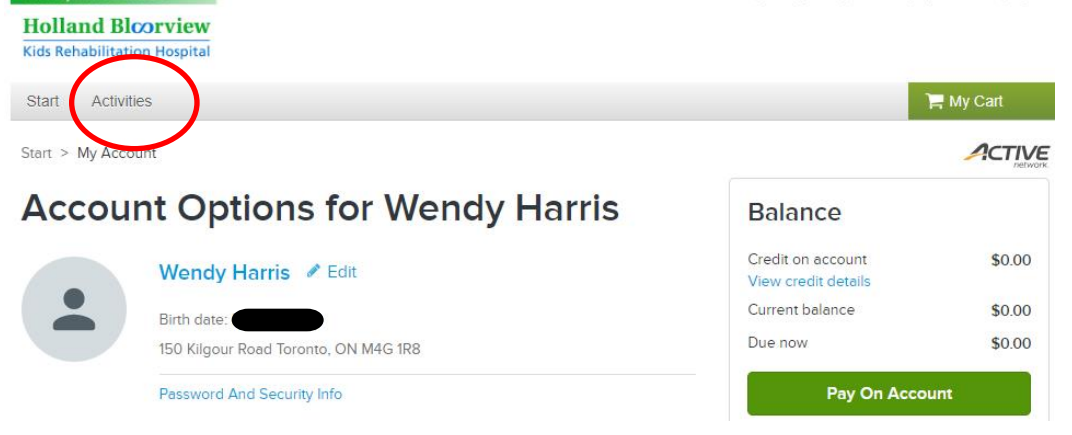

Holland Bloorview Kids Rehabilitation Hospital Start Activities ACTIVITY CATEGORIES Start > Splash 4 Adult Lessons ndy Acc Aquafitness Splash 5 Family Swim Splash 6 Splash 7 Frog Splash 8 Froglet Private Lessons Splash 9 Quiet Swim Swim Assessments Sea Lion Pay Swim Instructor Seal

5. A drop down menu will appear. Click the activity you want to register for.

- 6. Now you get this page it will bring you to the selected activity. • Click on "More" to view all of the activities that are offered.

|                                                |                  | <b>0</b> |
|------------------------------------------------|------------------|----------|
| Search by keyword OR by number                 |                  | Search   |
| hen Activities 🗘 Reset all                     |                  |          |
| ash 6 × In progress / Future                   |                  |          |
|                                                |                  |          |
| Found 1 matching result(s)                     | Sort by: Name 🔻  |          |
| Splash 6 (6 vrs.+) 0                           | More (3)         |          |
|                                                |                  | /        |
| March 25, 2023 to June 11, 2023                |                  |          |
|                                                |                  |          |
| Splash 6 - Monday 4:00pm 🖲                     | View fee details |          |
| #14594 / Age At least 6 but less than 15       | Enroll Now       |          |
| Holland Bloorview Kids Rehabilitation Hospital |                  |          |
| Ē March 27, 2023 to June 5, 2023               | $\heartsuit$     | J        |
| Full                                           |                  |          |
| Splash 6 - Sunday 11:40am 🖲                    | View fee details |          |
| #14595 / Age At least 8 but less than 15       |                  |          |
| Holland Bloorview Kids Rehabilitation Hospital |                  |          |
| 🖻 March 26, 2023 to June 11, 2023              | $\heartsuit$     |          |
| Full                                           |                  |          |
| Splash 6 - Thursday 4:00pm 🖲                   | View fee details |          |
| #14596 / Age At least 6 but less than 15       |                  |          |
| Holland Bloorview Kids Rehabilitation Hospital |                  |          |
| March 30, 2023 to June 8, 2023                 | C                |          |

## **Activity search**

7. Click on the green "ENROLL NOW" to register for the activity.

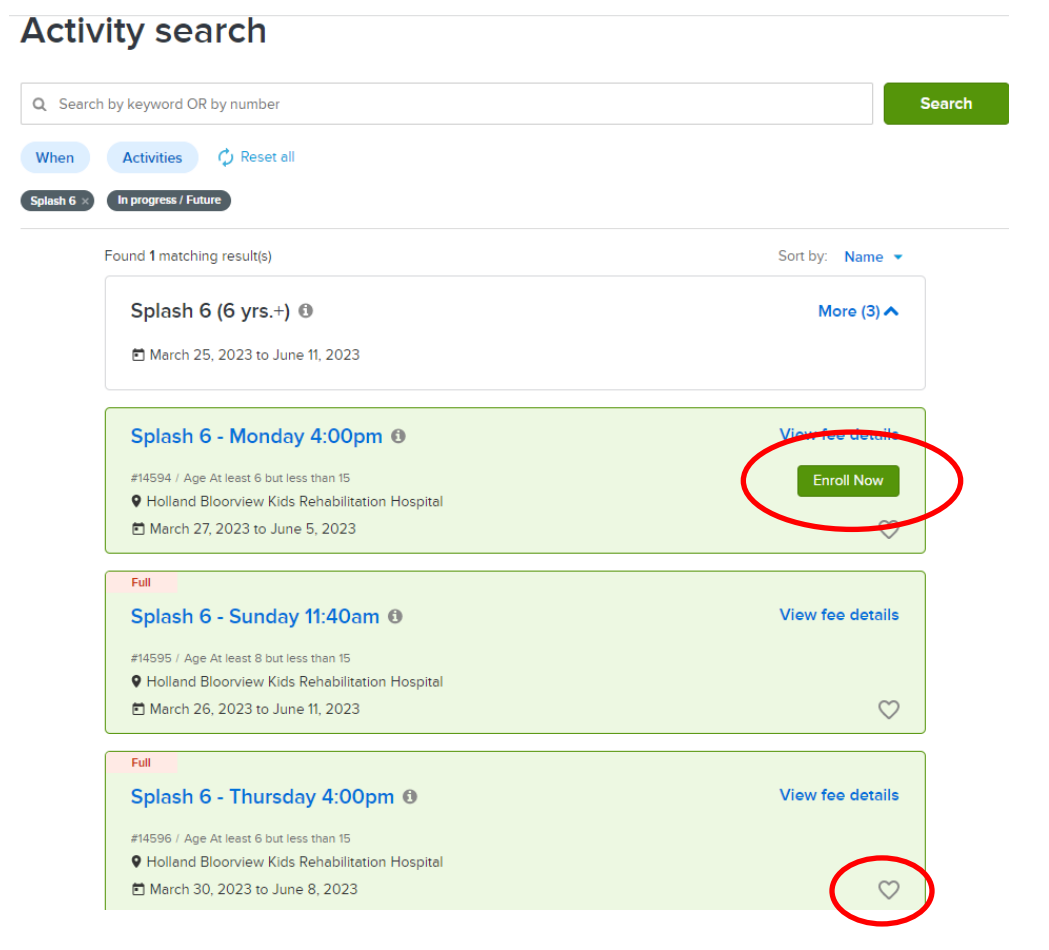

- 8. If you are looking at this in advance of the registration date, you can save the activity to your **"Wish List"** by clicking on the "Heart"  $\bigcirc$  icon.
- 9. It will now ask you to select the name of the **participant**, which will be your child.

| Start Activities                               |                              | ) My Cart |
|------------------------------------------------|------------------------------|-----------|
| Start > Activity search > Enroll Activity Form |                              |           |
| Enroll in Splash 6 - Monday 4:00pm             | Fee summary                  |           |
| Required fields are marked *                   | Subtotal                     | \$0.00    |
|                                                | Taxes                        | \$0.00    |
| Who are you enrolling? 🔨                       | Total                        | \$0.00    |
| Participant * Select participant -             |                              | ÷ • • • • |
|                                                | Add t                        | o cart    |
| Enrollment Details 🗸                           | Register another participant |           |

- 10. It will now ask you for details specific to your child. Fill out the information below.
- 11. If you have another child to register or wish to register in additional activities now is the opportunity to click on <u>"Register another participant"</u> under the green Add to cart button.
- 12. Once completed click on the green "Add to cart" to proceed.

| In case of pool closure, which number would you like us to call? *                                                                                                    | Fee summary                  |          |
|----------------------------------------------------------------------------------------------------|------------------------------|----------|
|                                                                                                    | View details                 |          |
|                                                                                                    | Subtotal                     | \$330.00 |
| Does your swimmer have a disability? *                                                                                                    | Taxes                        | \$42.90  |
| Select one                                                                                                    |                              |          |
| Will your swimmer require volunteer support in the water? If yes, you MUST contact the pool office about this registration, to see if this support can be made available for this class. *       | Total S                      | \$372.90 |
| Select one                                                                                                    | Register another participant |          |
| To register a child with a disability, you MUST call the pool office to register by phone: 416-<br>425-6220 extension 3359.                                                                      |                              |          |
| Does your swimmer have a seizure disorder? *                                                                                                    |                              |          |
| Select one                                                                                                    |                              |          |
| Does your child have any medical conditions or allergies that we should be aware of?                                                                                                    |                              |          |
| Does your child have a client number with Holland Bloorview? (Note: you will only have a<br>client number if your child has a disability and receives clinical services at Holland<br>Bloorview) |                              |          |
| Select one                                                                                                    |                              |          |
| Do you consider your child to be at a higher risk for falling?                                                                                                    |                              |          |
| bo you consider your ennu to be at a higher risk for failing.                                                                                                    |                              |          |

| avier and u       | nen proceed to <b>Check</b>                                                          |
|-------------------|--------------------------------------------------------------------------------------|
|                   | 🐂 My Cart(1)                                                                         |
|                   |                                                                                      |
|                   |                                                                                      |
| Order Summary     |                                                                                      |
| Subtotal          | \$330.00                                                                             |
| Taxes             | \$42.90                                                                              |
| Processing Fee    | \$13.30                                                                              |
| Due Now           | \$386.20                                                                             |
| Enter coupon code | Apply                                                                                |
|                   |                                                                                      |
| Check or          | ut                                                                                   |
|                   |                                                                                      |
|                   | Order Summary<br>Subtotal<br>Taxes<br>Processing Fee<br>Due Now<br>Enter coupon code |

. 11 - - L 1 7 . : 1 Out"

- 14. Check out - You will be asked for your credit card number
  - Once entered click on the green "Pay" to finalize the registration
  - You will then receive a confirmation page confirming the registration

• An electronic receipt will be sent to your email

## **Check Out**

|                                                                                                    | Order Summary  |          |
|----------------------------------------------------------------------------------------------------|----------------|----------|
| Payment Information                                                                                    | Subtotal       | \$330.00 |
| Payment Method                                                                                         | Taxes          | \$42.90  |
| Required fields are marked *                                                                           | Processing Fee | \$13.30  |
| ACT* HollandBloorview or Active Network will show up on your credit card statement for<br>his payment. | Due Now        | \$386.20 |
| We accept the following card types:                                                                    | Pa             | у        |
| VISA 🤐 AMEX DISC.ME                                                                                    |                |          |
| Name on card *                                                                                         |                |          |
| Card number *                                                                                          |                |          |
| Expiration date *                                                                                      |                |          |
| Month 🔹 / Year 🔹                                                                                       |                |          |
| cvv/cvc * ?                                                                                            |                |          |
|                                                                                                    |                |          |
|                                                                                                    |                |          |